# Hướng dẫn cài đặt Wifi modem EP9108/ 9108W

#### 1. Đăng nhập vào modem:

Mở trình duyệt web (Chrome, Firefox, ...), nhập địa chỉ mặc định của modem <u>http://192.168.1.1</u>

User/Pass mặc định: admin/admin hoặc gọi lên tổng đài FPT Telecom

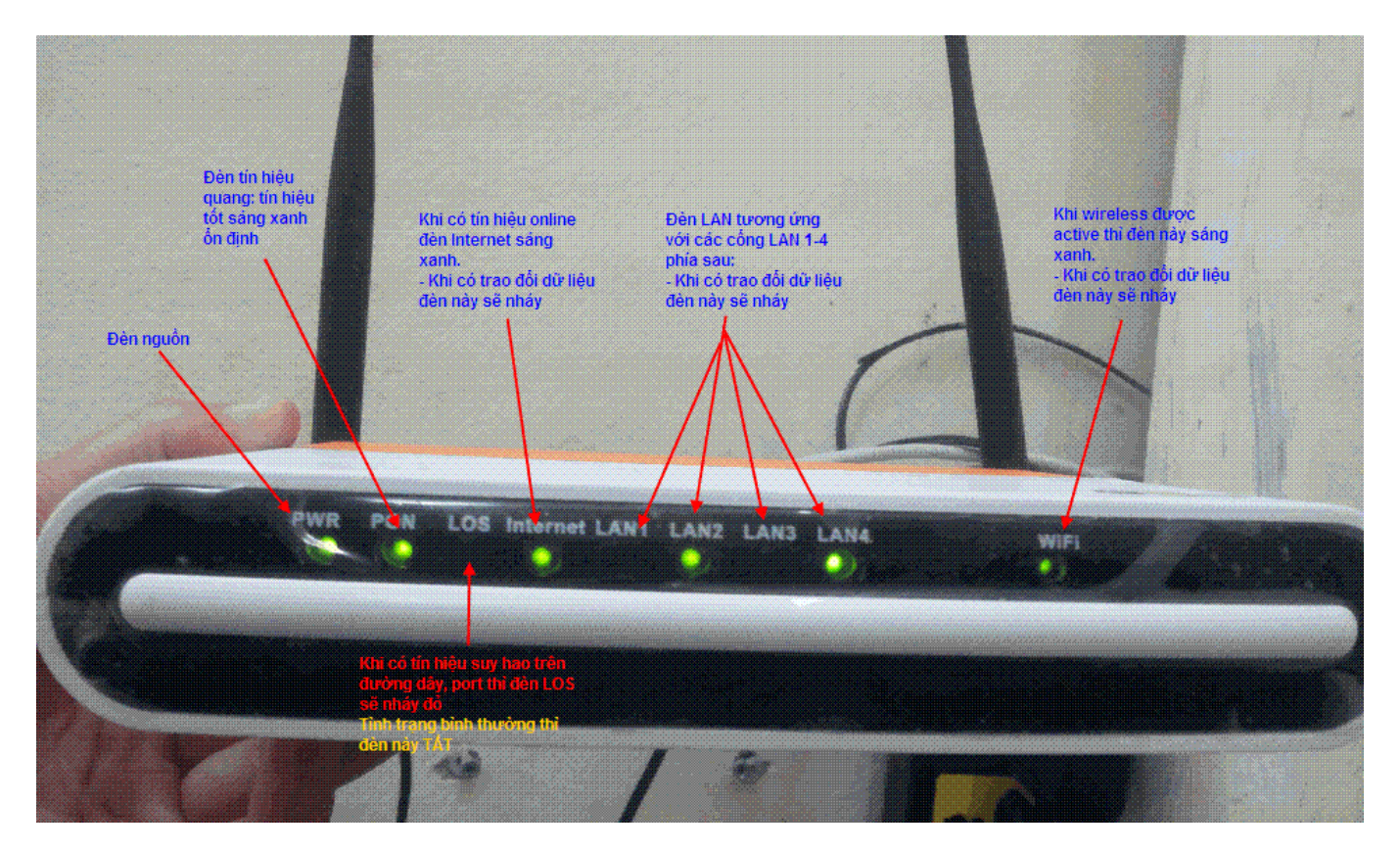

## Vào Internet chọn WLAN Config

## 2. Tắt/ Mở Wifi:

Tick/ bỏ tích Enable WLAN để bật/ tắt chức năng phát sóng wifi

3. Đổi tên sóng Wifi

Đổi tên sóng wifi tại ô **SSID** Bấm **Apply** để hoàn tất.

| INTERNET    | STATUS INTERNET                                                                                                    | SECURITY APPLICA<br>P SERVER WLAN CONFIG | ATION MANAGEMENT DIAGNOSIS HELP<br>REMOTE MGMT QOS TIME CONFIG ROUTING |  |  |  |  |  |  |
|-------------|----------------------------------------------------------------------------------------------------|------------------------------------------|------------------------------------------------------------------------|--|--|--|--|--|--|
| WLAN CONFIG | Configuring the basic functions of Wireless LAN, including Enable or Disble WLAN, Scanning<br>and searching for Hidden SSID, Configuring the name of Wireless AP. Click 'Apply' button<br>to take new settings into effect. |                                          |                                                                        |  |  |  |  |  |  |
|             | Enabled Wireless ssid2                                                                                                    | Enabled                                  | Wireless ssid3 Enabled Wireless ssid4                                  |  |  |  |  |  |  |
|             | SSID2: FPT-Telecom2                                                                                                    | SSID3: FPT-Tel                           | ecom3 SSID4: FPT-Telecom4                                              |  |  |  |  |  |  |
|             | Enable WLAN Enable                                                                                                    | e/Disable WIFI                           |                                                                        |  |  |  |  |  |  |
|             | Hide SSID1                                                                                                    |                                          |                                                                        |  |  |  |  |  |  |
|             | WLAN Client separation                                                                                                    |                                          |                                                                        |  |  |  |  |  |  |
|             |                                                                                                    | Disabled WMM<br>Broadcast                |                                                                        |  |  |  |  |  |  |
|             |                                                                                                    | Enable WMF                               |                                                                        |  |  |  |  |  |  |
|             | SSID: FPT-Telecom                                                                                                    | Đối tên V                                | VIFI                                                                   |  |  |  |  |  |  |
|             | BSSID: FC:8B:97:76:0B:77                                                                                                    |                                          |                                                                        |  |  |  |  |  |  |
|             | Band:                                                                                                    | 2.4GHz                                   | •                                                                      |  |  |  |  |  |  |
|             | Channel selection:                                                                                                    | Auto                                     | The current channel: 1                                                 |  |  |  |  |  |  |
|             | 802.11n/EWC:                                                                                                    | Automatic                                |                                                                        |  |  |  |  |  |  |
|             | Bandwidth:                                                                                                    | 20MHz in Both Bands                      | Current Bandwidth: 20MHz                                               |  |  |  |  |  |  |
|             | Controlled sideband:                                                                                                    | Lower                                    | - Ourrent sideband: None                                               |  |  |  |  |  |  |
|             | 802.11n rate:                                                                                                    | Auto                                     |                                                                        |  |  |  |  |  |  |
|             | 802.11n protecting mode:                                                                                                    | Auto                                     |                                                                        |  |  |  |  |  |  |
|             | Only support 802.11n Client:                                                                                                    | Off                                      | <b>~</b>                                                               |  |  |  |  |  |  |
|             | 54g™rate:                                                                                                    | 54 Mbps                                  | <b>v</b>                                                               |  |  |  |  |  |  |
|             | Multicast Rate:                                                                                                    | Auto                                     | •                                                                      |  |  |  |  |  |  |
|             | Basic rate:                                                                                                    | Default                                  | •                                                                      |  |  |  |  |  |  |
|             | XPress™Technology:                                                                                                    | Enabled                                  | •                                                                      |  |  |  |  |  |  |
|             | Transmission power:                                                                                                    | 100%                                     |                                                                        |  |  |  |  |  |  |
|             | WMM:                                                                                                    | Enabled                                  | •                                                                      |  |  |  |  |  |  |
|             | WMM(Quality of service):                                                                                                    | Forbidden                                | •                                                                      |  |  |  |  |  |  |
|             | WMMAPSD:                                                                                                    | Enabled                                  |                                                                        |  |  |  |  |  |  |
|             | Apply                                                                                                    | Advanced                                 | Click Advanced để vào phần cấu hình<br>mã hóa, mật khẩu                |  |  |  |  |  |  |

4. Đổi mật khẩu Wifi Bấm Advanced để vào phần thiết lập mật khẩu Wifi Giao diên đổi mât khẩu:

- Choose SSID: chọn tên sóng Wifi cần đổi mật khẩu -
- WPA Pre-Shared Key: đổi mật khẩu wifi (lưu ý 8 ký tự trở lên, có phân biệt chữ hoa, \_ chữ thường).
- Bấm Apply để hoàn tất. -

| EPT. Fpt Telecom |                                                                                                    |                       |                                             |               |            |             |         |  |  |  |
|------------------|----------------------------------------------------------------------------------------------------|-----------------------|---------------------------------------------|---------------|------------|-------------|---------|--|--|--|
| INTERNET         | STATUS                                                                                                    | INTERNET              | SECURITY                                    | APPLICATION   | MANAGEMENT | DIAGNOSIS   | HELP    |  |  |  |
|                  | WAN CONFIG                                                                                                    | PORT BINDING          | HCP SERVER WLAN                             | CONFIG REMOTE | MGMT QOS   | TIME CONFIG | ROUTING |  |  |  |
| WLAN CONFIG      | Wireless Security Configuration                                                                                                    |                       |                                             |               |            |             |         |  |  |  |
|                  | Configuring Security for Wireless LAN. Including Authentication Method, Data Encryption Method, Wi-Fi<br>Authentication Key and Key Length.<br>Choose SSID: FPT-Telecom  Wifi authentication: Mixed WPA2/WPA -PSK |                       |                                             |               |            |             |         |  |  |  |
|                  | WPA Pre                                                                                                    | -Shared Key:          | Click here to display     Dối mật khẩu WIFI |               |            |             |         |  |  |  |
|                  | wPA ses<br>interval:                                                                                                    | sion key re-generatio | 0                                           |               |            |             |         |  |  |  |
|                  | WPA enc<br>WPA enc                                                                                                    | ryption:<br>ryption:  | TKIP+AES                                    |               |            |             |         |  |  |  |
|                  | Retreat                                                                                                    | t                     | Apply                                       |               |            |             |         |  |  |  |